## Rezerwacja wypożyczonych dokumentów

Dokumenty wypożyczone przez innych czytelników można rezerwować. Dokonując rezerwacji wpisujesz się do kolejki osób oczekujących na zwrot dokumentu.

Wejdź na stronę biblioteki <u>www.bg.umw.edu.pl</u>

## Wybierz Katalog Biblioteki UMW OPAC.

| https://bg.umw.edu.pl                             |                                                         |                     |                |                                 |   |
|---------------------------------------------------|---------------------------------------------------------|---------------------|----------------|---------------------------------|---|
|                                                   | BIBLIOTEKA<br>UNIWERSYTETU MEDYCZNEGO<br>WE WROCŁAWIU   | ¥                   | 8 4 *          | <b>(</b> ) <b>(</b> )           |   |
| UWAGA! Godziny otw                                | arcia Biblioteki UMW w okresie wakacyjnym: (3 lipca – 3 | 80 września 2023r.) |                |                                 |   |
| Impact Factor 2022                                |                                                         |                     |                |                                 |   |
| 💬 🛛 Instrukcja gromadzen                          | ia danych w PPM-UMW – wystąpienie prof. Piotra Dzięg    | iela                |                |                                 |   |
| UWAGA! Czasopisma                                 | wycofane z Web of Science                               |                     |                |                                 |   |
| Organizacja pracy Bib                             | lioteki UMW                                             |                     |                |                                 |   |
| USŁUGI                                            | E-ZASOBY OCENA DOROBKU -                                | OPEN ACCESS         | O BIBLIOTECE - | FILIA                           |   |
| STUDENCI                                          | DOKTORANCI                                              | PRACOWNICY          |                | GOŚCIE                          |   |
| Multiwyszukiwarka<br>wnisz bałk przedmiotowe, był | Wszystkie zasoby Zasoby elektroniczne Katalog Bblote    | ki Lista A-Z        |                | Szukai                          |   |
|                                                   |                                                         |                     |                |                                 |   |
| C. IBUK Kibrik                                    |                                                         | WIR                 | TUALNA         | Polska<br>Platforma<br>Medyczna | , |
|                                                   |                                                         |                     | Sa OI          | RCID 厄                          |   |
|                                                   |                                                         |                     |                | log Biblioteki UMW              |   |

Wybierz opcję **Loguj** znajdującą się w prawym górnym rogu ekranu.

| PACE BIBLIOTEKA UM WROCŁAW | blioteka UMW                     |                                        |                              |  |
|----------------------------|----------------------------------|----------------------------------------|------------------------------|--|
|                            | Wyszukiwanie złożone Wyszukiwan  | ie szybkie Historia wyszukiwań         |                              |  |
|                            | 1. Tytuł / Title                 | ~                                      |                              |  |
|                            | 2. Autor / Author                | v                                      | i v 8 i                      |  |
|                            | 3. Serie / Series                | <b>v</b>                               | i v 8 i                      |  |
|                            | 4. Przedmiot / Subject           | *                                      | 8 i                          |  |
|                            | Zaznacz/Odznacz wszystkie        |                                        |                              |  |
|                            | 🔽 🗎 Książka                      | 🔽 🐻 Wydawnictwo ciągłe                 | 🔽 🔌 Dodatek do czasopisma    |  |
|                            | 🗹 🥞 Stare Druki                  | 🗹 🛞 Eksponaty (Materiały alternatywne) | 🗹 📓 Materiały ikonograficzne |  |
|                            | 🔽 💭 Materiały różnorodne (D2S-y) | Rekopisy                               | 🗹 💿 Dokument elektroniczny   |  |
|                            | 🗹 🚯 Filmy                        |                                        |                              |  |
|                            |                                  | Smitaj                                 |                              |  |

Wpisz swój login i hasło, wybierz **OK**.

UWAGA: loginem jest imię.nazwisko (małe litery, bez polskich znaków) lub numer konta bibliotecznego, hasło stworzone samodzielnie podczas rejestracji.

|                                                    |                                                                                                    | 🔜 🔹 🔓 Loguj |
|----------------------------------------------------|----------------------------------------------------------------------------------------------------|-------------|
| 🔯 Szukaj wg 🔊 Nowości 🧊 Strategia 🔛 Biblioteka UMW |                                                                                                    |             |
| Wyszukiwany                                        | zleżene Wyszukówanie szybkie Historia wyszukówań                                                                               |             |
| 1. Tytut / Tri                                     | • • • • • • • • • • • • • • • • • • •                                                                                          |             |
| 2. Autor / Au                                      |                                                                                                    |             |
| 3. Serie / S                                       | ites v i v si i                                                                                                    |             |
| - 7amarz0                                          |                                                                                                    |             |
| V 🗎 Książe                                         | a Cogowanie                                                                                                    |             |
| 🗹 😂 Stare (                                        | ru) W celu zamawiania podaj nr swojej karty oraz haslo osobiste. nograficzne                                                   |             |
| 🕑 💭 Materia                                        | 10 zakończonej pracy proszę się wybogować uzymnosc ta uniemozniw osobom<br>nieupoważnionym dostęp do Państwa danych osobowych. |             |
| 🖾 🚯 Falmy                                          | Wprowadź dane (nr konta oraz hasło)                                                                                            |             |
|                                                    | Numer karty:                                                                                                    |             |
|                                                    | Haslo:                                                                                                    |             |
|                                                    | ОК                                                                                                    |             |
|                                                    |                                                                                                    |             |
|                                                    |                                                                                                    |             |
|                                                    | Rejestracja nowych czytelników   Przypomij hasio   🛶   👔 Pemoc                                                                 |             |
|                                                    |                                                                                                    |             |
|                                                    |                                                                                                    |             |
|                                                    |                                                                                                    |             |
|                                                    |                                                                                                    |             |
|                                                    |                                                                                                    |             |

Wyszukaj interesujący Cię tytuł. Wybierz opcję Wyświetl lub kliknij w tytuł.

| 770      | 2   | BIBLIOTEK | LUH WROCLAW                                                                                                    | State - 1                             | 🔒 Wylog |
|----------|-----|-----------|----------------------------------------------------------------------------------------------------|---------------------------------------|---------|
|          |     | Szukaj    | wg 🔊 Nowości 🖗 Strategia 🎱 Konto 崎 Zamówienia 🦓 Zaproponuj zakup 🔛 Biblioteka UMW                                                          | A                                     | 2 🗑 🖸   |
| /arunek: |     | t         | . Tytul / Title }: firjoterapia oddechowa Uczba odp:                                                                                       | 2                                     |         |
| 🐊 日      | 🧏 🕯 | ş 📝       |                                                                                                    | 6 6                                   |         |
| Lp.      |     |           | † Treść                                                                                                    |                                       |         |
| 1.       |     | •         | Figolerapia oddechowa / Adam Rosławski, Marek Wodniewski ; Ałademia Wychowania Figoznego we Włodzewiu - Wyd. 3 uzup - Włodzew : AWF, 2001. | <u>Wyświeti</u><br>Można zamówić      |         |
| 2        | 0   |           | Füglerspis oddechowa / Adam Rosławski, Marek Wodniewski Włodzw: Wydawrictwo AWF, 1987.                                                     | <u>Wyświeli</u><br>Można zareżerwował | ć       |

## Wybierz opcję **Zarezerwuj**.

| Crukai wa Now              | ości 🕅 Stratogia 🗊 Konto      | Tamówionia 🖓 Zanror            | nonui zakun 🛄 Riblioteka LBAV               |                       |       |       |
|----------------------------|-------------------------------|--------------------------------|---------------------------------------------|-----------------------|-------|-------|
| now                        | oso in oracegia i and conto   | anometia Masabiot              |                                             | 2                     |       |       |
| l 🛛 🔀 🛒 🖗                  |                               |                                | <b>W W</b> 22 W                             | 9                     |       |       |
| Opis formaling             | Fizjoterapia oddechowa / Adam | Rosławski, Marek Woźniewski Wr | rocław : Wydawnictwo AWF, 1997.             |                       |       |       |
| Szabion z etykietam<br>WWW | ;                             |                                |                                             |                       |       |       |
| MARC                       | :                             |                                |                                             |                       |       |       |
| Hasia związane             |                               |                                |                                             |                       |       |       |
|                            |                               |                                |                                             |                       |       |       |
|                            |                               |                                |                                             |                       |       |       |
|                            |                               |                                |                                             |                       |       |       |
|                            |                               |                                |                                             |                       |       |       |
|                            |                               |                                | DOKUMENTY PRZEZNACZONE DO WY                | продиссина            |       |       |
| Wr inventarza              | Položenie                     | Sygnatura                      | DOKUMENTY IRZEZNACZONE DO VI<br>Lokalizacja | NYROŽYCZANA<br>Status | Akcja | UWAGI |

Wybierz datę ważności rezerwacji. Określa ona czas, jaki jesteś w stanie oczekiwać na możliwość wypożyczenia dokumentu. Wybierz opcję **Rezerwuj**.

| Rezen   | wuj       |                   |                 |                |                   |             |          |             |              |     | ×                 |
|---------|-----------|-------------------|-----------------|----------------|-------------------|-------------|----------|-------------|--------------|-----|-------------------|
|         |           | Fizjo             | oterapia oddech | nowa / Adam Ro | osławski, Marek W | /oźniewski. | - Wrocła | w : Wydawni | ctwo AWF, 19 | 97. |                   |
| 0 D     | owolny(   | ) Wybrany         |                 |                |                   |             |          |             |              |     |                   |
| Lp.     |           | Nr Inwentarza     | Położenie       | Sygnatura      | Data zwrotu       | Kolejka     |          |             |              |     |                   |
| 1.      |           | I 845778          | Mg              | 845778         | 30/07/2024        | 0           |          |             |              |     |                   |
|         |           |                   |                 |                |                   |             |          |             |              |     |                   |
|         |           |                   |                 |                |                   |             |          |             |              |     |                   |
|         |           |                   |                 |                |                   |             |          |             |              |     |                   |
|         |           |                   |                 |                |                   |             |          |             |              |     |                   |
|         |           |                   |                 |                |                   |             |          |             |              |     |                   |
|         |           |                   |                 |                |                   |             |          |             |              |     |                   |
|         |           |                   |                 |                |                   |             |          |             |              |     |                   |
|         |           |                   |                 |                |                   |             |          |             |              |     |                   |
| Rezei   | rwacja n  | a dowolny egzemp  | larz, proszę w  | ybrać datę waż | ności rezerwacji  | i!          |          |             |              |     |                   |
| Do kie  | dy 23/9/2 | 2023 Zmień datę   |                 |                |                   |             |          |             |              |     | RezerwujZaniechaj |
| Sygnity | Busine    | ss Solutions S.A. |                 |                |                   |             |          |             |              |     |                   |

System potwierdzi dokonanie rezerwacji. Znajdują się tu wszystkie najważniejsze informacje. Zwróć uwagę na kolumnę **Kolejka**.

|           | Kolejka         |                                           |                                                                                          |
|-----------|-----------------|-------------------------------------------|------------------------------------------------------------------------------------------|
| Położenie | Sygnatura       | Data zwrotu                               | Kolejka                                                                                  |
| Mg        | 845778          | 30/07/2024                                | 1                                                                                        |
|           | Położenie<br>Mg | Kolejka   Położenie Sygnatura   Mg 845778 | Kolejka       Położenie     Sygnatura     Data zwrotu       Mg     845778     30/07/2024 |

Pięć dni przed końcem terminu rezerwacji dostaniesz powiadomienie email.

UWAGA: Pamiętaj o tym, że rezerwacja dokumentu nie jest równoznaczna z jego zamówieniem.

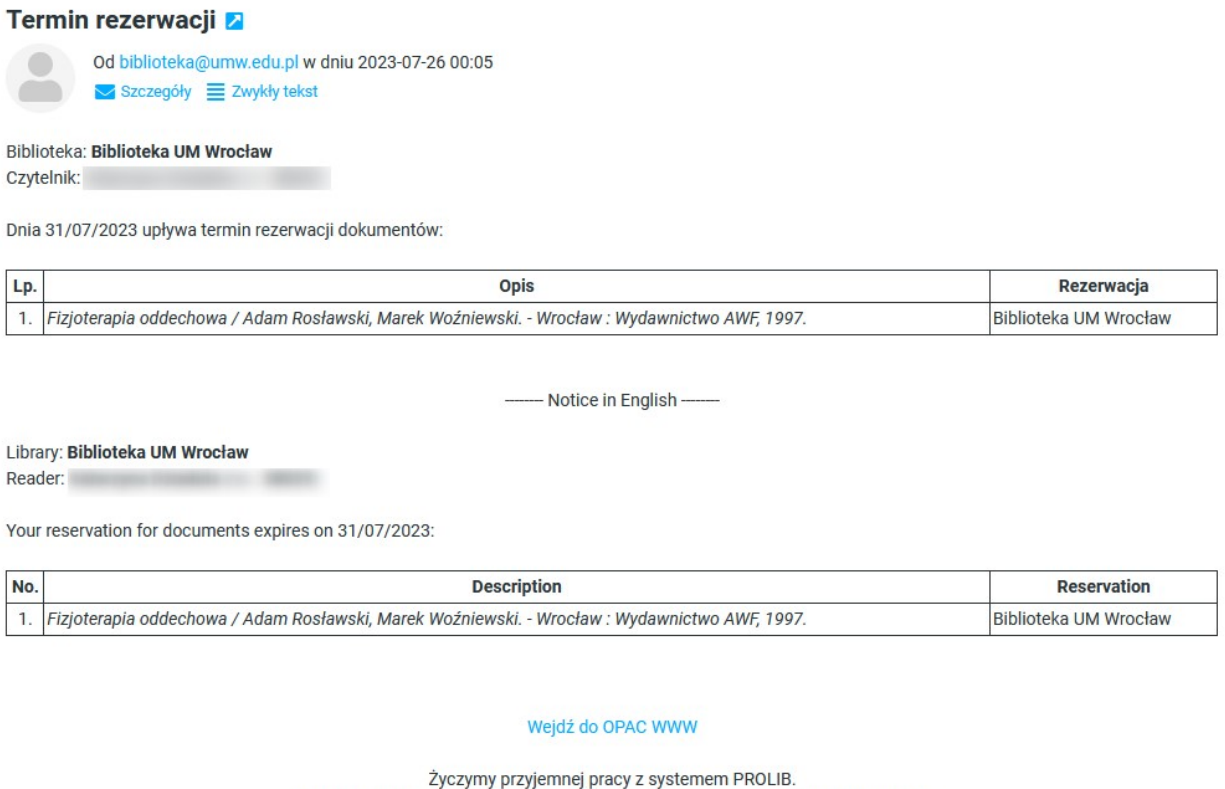

Zyczymy przyjemnej pracy z systemem PROLIB. Ten e-mail został wygenerowany automatycznie. Prosimy na niego nie odpowiadać.

Jeśli chcesz dalej oczekiwać w kolejce – zaloguj się na swoje konto, przejdź do zakładki **Rezerwacje** i przedłuż ważność rezerwacji.

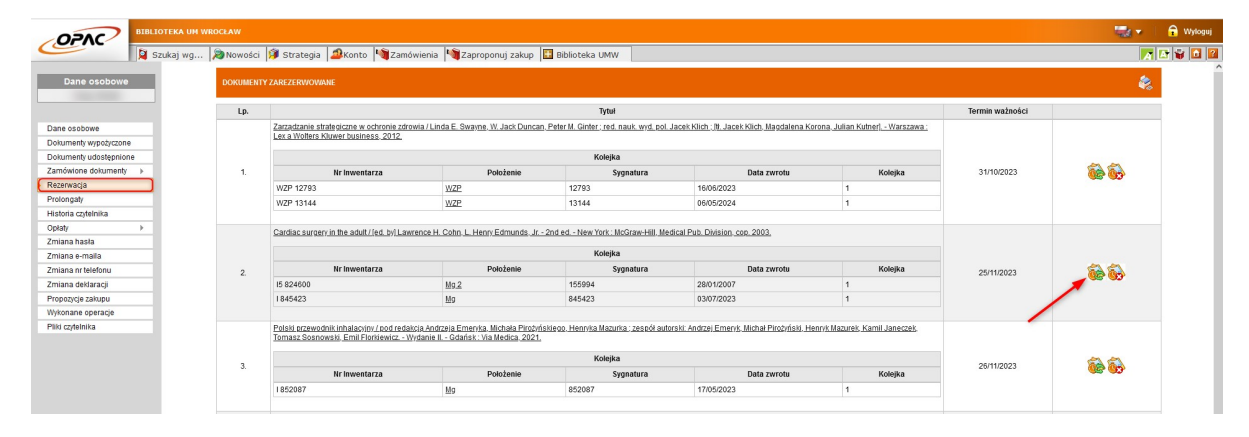

Jeśli dostaniesz wiadomość email taką, jak poniżej, oznacza to, że inny czytelnik zwrócił dokument. Możesz teraz (jako pierwsza osoba w kolejce) wysłać zamówienie lub z niego zrezygnować. Masz na to dwa dni.

| Od biblioteka@umw.edu.pl w dniu 2023-07-26 15:05                                                    |                                                       |
|----------------------------------------------------------------------------------------------------|-------------------------------------------------------|
| Szczegóły 🗮 Zwykły tekst                                                                            |                                                       |
| Biblioteka: Biblioteka UM Wrocław                                                                   |                                                       |
| zytelnik:                                                                                           |                                                       |
| arezerowany przez Ciebie dokument                                                                   |                                                       |
| Opis                                                                                                | Egzemplarz                                            |
| izjoterapia oddechowa / Adam Rosławski, Marek Woźniewski Wrocław : Wydawnictwo AWF, 1997.           | Sygn.: <b>Mg 845778</b><br>Nr inw.: <b>I 00845778</b> |
| est już do dyspozycji - wyślij zamówienie lub zrezygnuj z zamówienia do dnia 28/07/2023.            |                                                       |
|                                                                                                    |                                                       |
| Notice in English                                                                                   |                                                       |
| ibrary: Biblioteka UM Wrocław                                                                       |                                                       |
| .ibrary: <b>Biblioteka UM Wrocław</b><br>Reader:                                                    |                                                       |
| Notice in English<br>library: <b>Biblioteka UM Wrocław</b><br>Reader:<br>tem reserved by you        |                                                       |
| Notice in English<br>ibrary: Biblioteka UM Wrocław<br>teader:<br>tem reserved by you<br>Description | Item                                                  |

## Zaloguj się na swoje konto i przejdź do zakładki Zamówienia.

|                                         |                                   |                                           |                                                                                                    | 🚟 🗸 🔒 🔂 Wyłoguj |
|-----------------------------------------|-----------------------------------|-------------------------------------------|----------------------------------------------------------------------------------------------------|-----------------|
| Szukaj wg 🔊 Nowości 🧊 Strategia 🤷 Konto | 📲 Zamówienia 🆓 Zaproponuj zakuj   | Biblioteka UMW                            |                                                                                                    | 🔀 🐨 🖬 🖬         |
|                                         |                                   |                                           |                                                                                                    |                 |
|                                         | Wyszukiwanie złożone Wyszukiwanie | szybkie Historia wyszukiwań               |                                                                                                    |                 |
|                                         | 1 Tutul / Title                   |                                           |                                                                                                    |                 |
|                                         | 2 detor / dethor                  |                                           |                                                                                                    |                 |
|                                         | 3 Serie / Series                  | <u>ା</u>                                  |                                                                                                    |                 |
|                                         | A Pradmind / Subject              | ा<br>जा                                   |                                                                                                    |                 |
|                                         |                                   | Wyszukaj enzemplarze, które mone zamówić  |                                                                                                    |                 |
|                                         |                                   | - wyszakaj egzemperze, które mogę zanowić |                                                                                                    |                 |
|                                         | Zaznacz/Odznacz wszystkie         |                                           |                                                                                                    |                 |
|                                         | 🗹 🗎 Kslążka                       | 🔽 👼 Wydawnictwo ciągle                    | 🛃 🖓 Dodatek do czasopisma                                                                                                    |                 |
|                                         | 🔽 🥞 Stare Druki                   | 🗹 🛞 Eksponaty (Materiały alternatywne)    | 🗹 📓 Materiały ikonograficzne                                                                                                    |                 |
|                                         | Materiały różnorodne (D2S-y)      | Rekopisy                                  | Dokument elektroniczny                                                                                                    |                 |
|                                         | 🗹 🚯 Filmy                         |                                           | - The second second sec |                 |
|                                         |                                   | Smikai                                    |                                                                                                    |                 |
|                                         |                                   |                                           |                                                                                                    |                 |

Określ miejsce odbioru zamówienia i zaakceptuj wybór.

| OPAC | >      | BIBLIOTEKA UN WROCŁAW                                                                      |         |        |                 | 🔒 Wyloguj |
|------|--------|--------------------------------------------------------------------------------------------|---------|--------|-----------------|-----------|
| Cern |        | 🔯 Szukaj wg 🐊 Nowości 🥬 Strategia 🕼 Konto 🐚 Zamówienia 🦄 Zaproponuj zakup 🔢 Biblioteka UMW |         |        | A               | 3 😜 🖬 🛛   |
| LIST | TA ZAI | MÓWIEŃ CZYTELNIKA                                                                          |         |        |                 |           |
|      |        | OPIS DOKUMENTU                                                                             |         |        | Miejsce odbioru |           |
| C    |        | Fizjoterapia oddechowa / Adam Rosławski, Marek Woźniewski Wrocław : 1997 83-85279-90-3     | Przejdź | Okrešl | NIEOKREŚLONE    |           |
|      |        | Rezysnuj zzamówienia                                                                       |         |        |                 |           |

Zaznacz dokument i wybierz opcję Wyślij zamówienia.

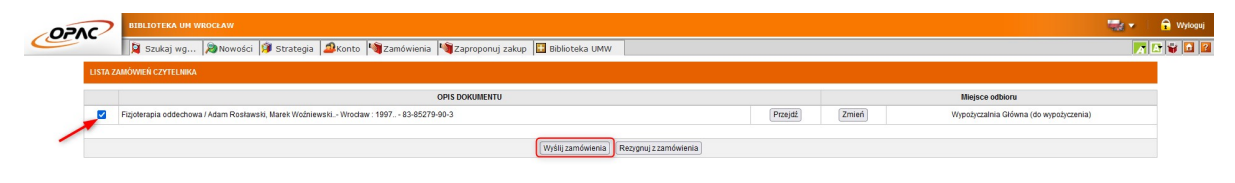

Otrzymasz powiadomienie e-mail jeśli książka będzie gotowa do odbioru. Masz 7 dni roboczych na odbiór zamówienia. Jeśli tego nie zrobisz system czasowo zablokuje konto biblioteczne, stracisz możliwość zamawiania kolejnych dokumentów. W przypadku braku możliwości odbioru dokumentu w wyznaczonym terminie zgłoś się do wypożyczalni w celu anulowania zamówienia. Unikniesz w ten sposób czasowej blokady konta.